# ちば興銀電子契約サービス操作マニュアル (法人・個人事業主のお客さま)

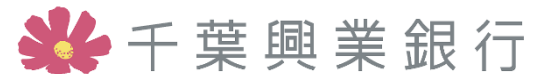

## 1. 「電子契約サービス」お申込み手順

#### お申込みの手順

#### (1)ご利用までの流れ

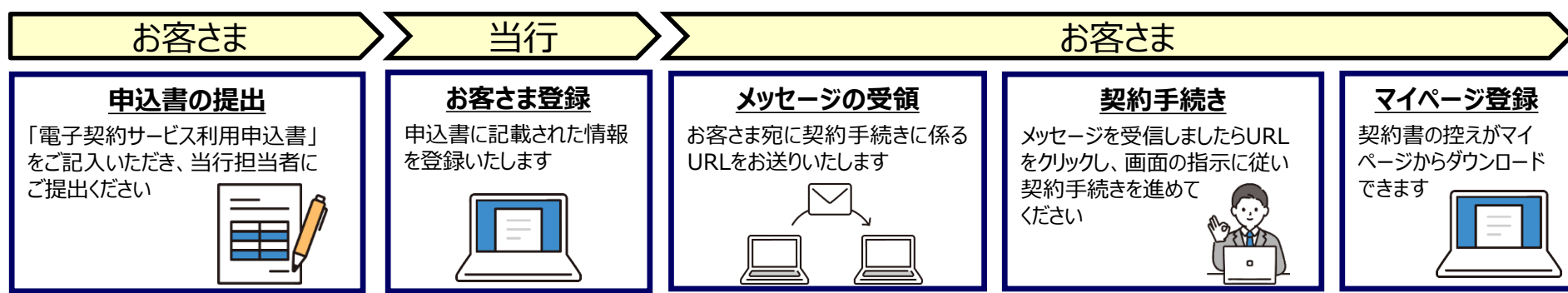

#### (2) 電子契約サービス利用申込書(イメージ)

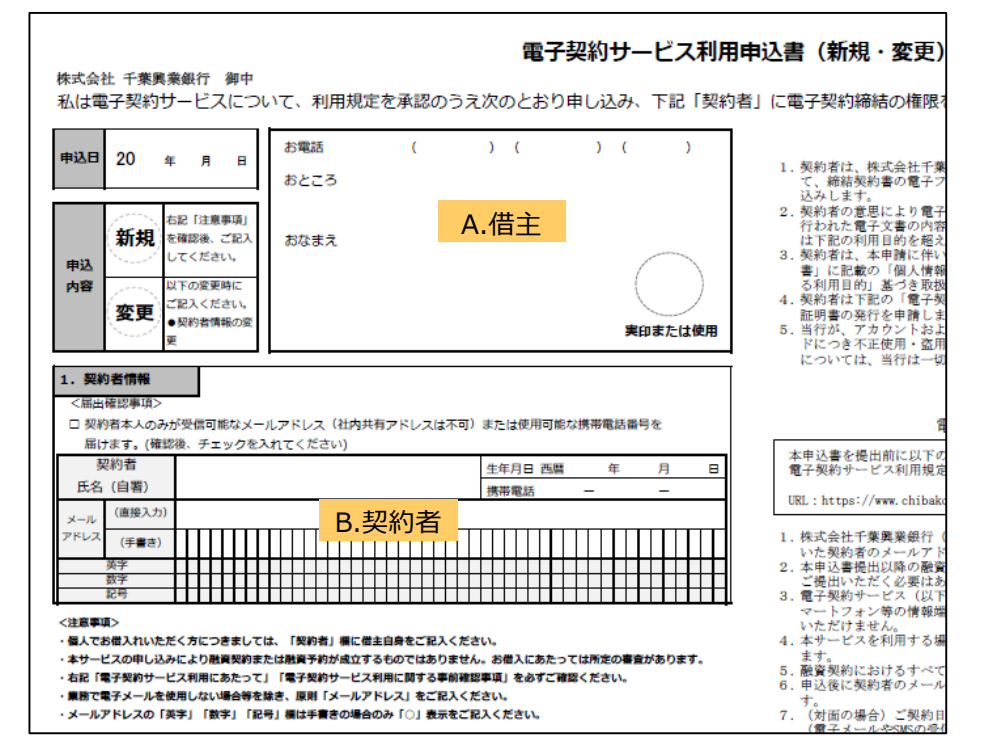

#### (3) お申込書とお客さまの署名について

#### A.借主

・印鑑証明書どおりに記載していただきます (こちらの名義で電子署名されます)

#### B.契約者

・電子契約システムで「署名」手続きを行う方を記載していただきます ・契約者さまの手続きにより借主名義の契約が成立します

#### (4)必要な書類

・お手続きにあたり、下記書類をご準備ください。

印鑑証明書(3ヶ月以内の原本)※1

履歴事項全部証明書(3ヶ月以内の原本)※1

顔写真付身分証明書(契約者さま分)

※1「融資取引印鑑届」を提出済のお客さまは不要です

## 2-1.「電子契約サービス」操作イメージ

#### お取引の流れと署名までのイメージ(パソコンの場合)

①本人確認

きます。 ②ご契約

ご契約者様の本人確認のため、ご契約者様の牛年月日(西暦)8桁を入力して頂

 当行にて契約書作成が完了しましたら、電子メールもしくはSMS(電子契約サービス利用申込書にご記入いただいた 連絡先)にて、お客さま宛に下記の通りメッセージをお送り致します。
 記載のURLをクリックし、画面を展開してください。(ご契約はメール受信後7日以内にお願い致します)
 ※「info\_bankecs@seiko-cybertime.jp」よりメールが届きますので、受信できるように設定をお願い致します。
 「千葉興業銀行」名義ではメールが送信されないのでご注意ください。 2

| 「「「「」」「「」」「「」」「「」」「「」」「「」」「「」」「「」」「「」」                                                                                        | 銀行」名義でメッセーシは届さませんので、<br>フォルダ等に振り分けられないようご注意ください。 |
|----------------------------------------------------------------------------------------------------|--------------------------------------------------|
| ご契約の署名手続きを行う画面 URL のご連絡です。<br><u>https://aw00135t.seiko-cybertime.jp/bankECS/pub/contract/-E3CLGfBYsyNJnpx</u><br>有効期間は 7 日です | E3y3bwf9m4ySPboq8cUdv1WuQMggkd0Qi5LatoE0kM-Bli42 |
| 2. 赤枠の固所に電子契約サービス利用中込着にこ記入いたたいにご                                                                                              |                                                  |
|                                                                                                    |                                                  |

開始

## 2-2.「電子契約サービス」操作イメージ

#### お取引の流れと署名までのイメージ

3. 「ご契約者」「メールアドレス(もしくは携帯電話番号)」を確認し「本人確認」欄にチェックを入れます。 その後、「アカウント発行」ボタンをクリックしてください。

| <b>終</b> ちば興節                | 很                                                                                                    | (<br>説明                                                                                                    | 回<br>1ツール |
|------------------------------|----------------------------------------------------------------------------------------------------|----------------------------------------------------------------------------------------------------|-----------|
| <ul> <li>契約手続きのご説</li> </ul> | 明                                                                                                    |                                                                                                    |           |
| PI                           | <電子契約の流れ><br>③本人確認<br>ご契約者様の本人確認のため、ご契約者<br>様の生年月日(西暦)8桁を入力して頂<br>きます。<br>②ご契約<br>お客様の端末(携帯電話等)に契約に必<br>要となるアカウントを通知します。通知<br>されたアカウントを入力して頂くことで<br>電子契約の締結ができます。<br>③ご契約書控え | 本人確認のチェックを入れて「アカウント発行」ボタンをクリックしてください。<br>端末 (携帯電話等) にアカウント情報が通知されます。<br>通知が確認できましたら「契約内容の確認へ」ボタンを押してください。<br>ご契約者 本人確認 携帯電話番号/メールアドレス<br>「「」」「中込書記載のメールアドレス」<br>「アカウント<br>発行<br>アカウント<br>発行<br>アカウント<br>発行 |           |

4. 画面にポップアップが表示されるので「メールアドレス(もしくは携帯電話番号)」を確認し、「送信」ボタンをクリックします。 クリック後、再度ポップアップが表示されるので「了解」をクリックしてください。

| を入力して頂                                       | ご切約老 木 1 確認 堆単画 託兵 早/マー 川 ア                                                               | ドレス                | 発行    | ご契約者                      | 本人確認    | 携帯電話番       | 汚/メー,    |
|----------------------------------------------|-------------------------------------------------------------------------------------------|--------------------|-------|---------------------------|---------|-------------|----------|
|                                              |                                                                                           |                    | アカウント | ご確認                       |         |             | -        |
| )に契約に必<br>します。通知<br>て頂くことて <sup>-</sup><br>。 | ご契約者 千葉 興太郎様<br>申込書記載のメールアドレスもしくは携帯電話番号 にアカウントを送信します。<br>よろしければ送信ボタンをクリックしてください。<br>送信 中止 | JAO <sup>.</sup> ( | 発行    | 証明書を発行しました。<br>アカウントをメールア | ドレスに送信し | rました。<br>了解 | ıka@chil |
| #月火行 世 抗 ニュード                                |                                                                                           |                    |       |                           |         |             |          |

#### お取引の流れと署名までのイメージ

5. 下図の通りアカウントが「発行済」になっていること、また電子メールで「アカウント」と「パスワード」が届いていることを確認して ください。メッセージが届きましたら「契約内容の確認へ」をクリックします。

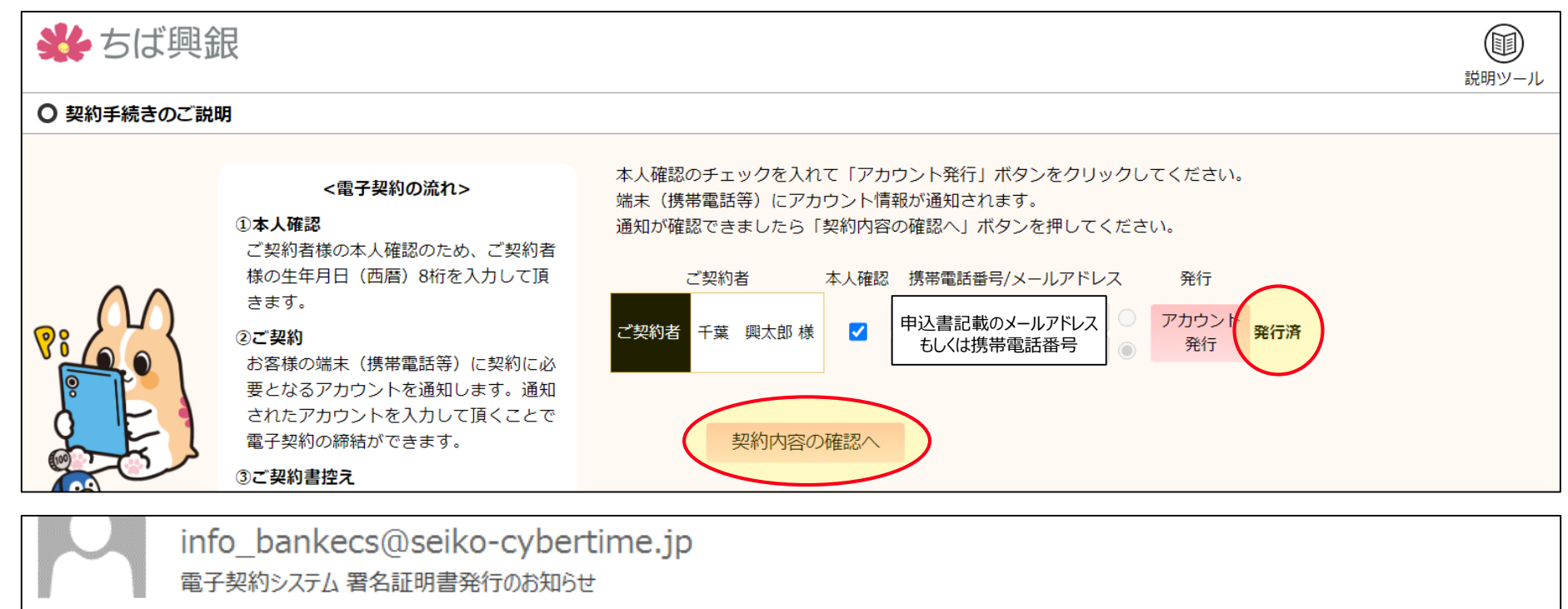

宛先 千葉 興太郎 様

署名証明書を発行しました。

アカウント

アカウントとパスワードが発行される パスワード

#### 項番1と同じく「千葉興業銀行」名義でメッセージは届きませんので、 迷惑メールフォルダ等に振り分けられないようご注意ください。

### 2-4.「電子契約サービス」操作イメージ

#### お取引の流れと署名までのイメージ

6. 契約書のイメージデータが表示されるので、申込内容と相違していないか確認してください。 また「契約書選択」欄に表示される契約書を全て確認し、チェックを入れてください。 ※契約書は最後のページまでスクロールしてご確認いただきますようお願い致します。 全て確認できたら「契約手続きへ」をクリックします。

| 券 ちば興銀                                  |                                                                        | ジョッシール                                                                                                    |
|-----------------------------------------|------------------------------------------------------------------------|----------------------------------------------------------------------------------------------------|
| ○ 契約内容のご確認                              |                                                                        | <b>V V V</b>                                                                                                    |
| 契約書データは最後のページまで<br>スクロールしてご確認ください。      | (銀行使用欄)<br>顧客番号 融資基本口座番号 取扱番号<br>1001234567 1001234 1004567<br>(裏面約定付) | <ul> <li>ご契約内容を確認した上で、<br/>「契約手続きへ」ボタンを押してください。</li> <li>ご契約者 千葉 興太郎 検 契約手続きへ</li> <li>く 前の画面に戻る</li> <li>契約書 (金銭消費貸借契約)</li> </ul> |
| 金錶消費貸借                                  | 契約証書【変動金利】                                                             | Ŭ                                                                                                    |
| 株式会社 <b>千葉興業銀行</b> 御中                   | 契約日 2024年8月26日                                                         |                                                                                                    |
| 住 所 千葉県千葉市美                             | 浜区幸町1丁目2番の1                                                            |                                                                                                    |
| <b>株式会社</b><br><u>借 主 代表取締役社</u><br>住 所 | 千葉産業<br>:長 千葉 太郎                                                       |                                                                                                    |

## 2-5.「電子契約サービス」操作イメージ

#### お取引の流れと署名までのイメージ

7. 項番5で届いたメッセージ「電子契約システム 署名証明書発行のお知らせ」記載のアカウントとパスワードを入力します。 入力後、「契約内容の説明を受け、内容について理解しましたので、電子署名により契約を行います」にチェックを入れ、 「署名」ボタンをクリックします。

※「署名」ボタンをクリックすると契約が成立します。

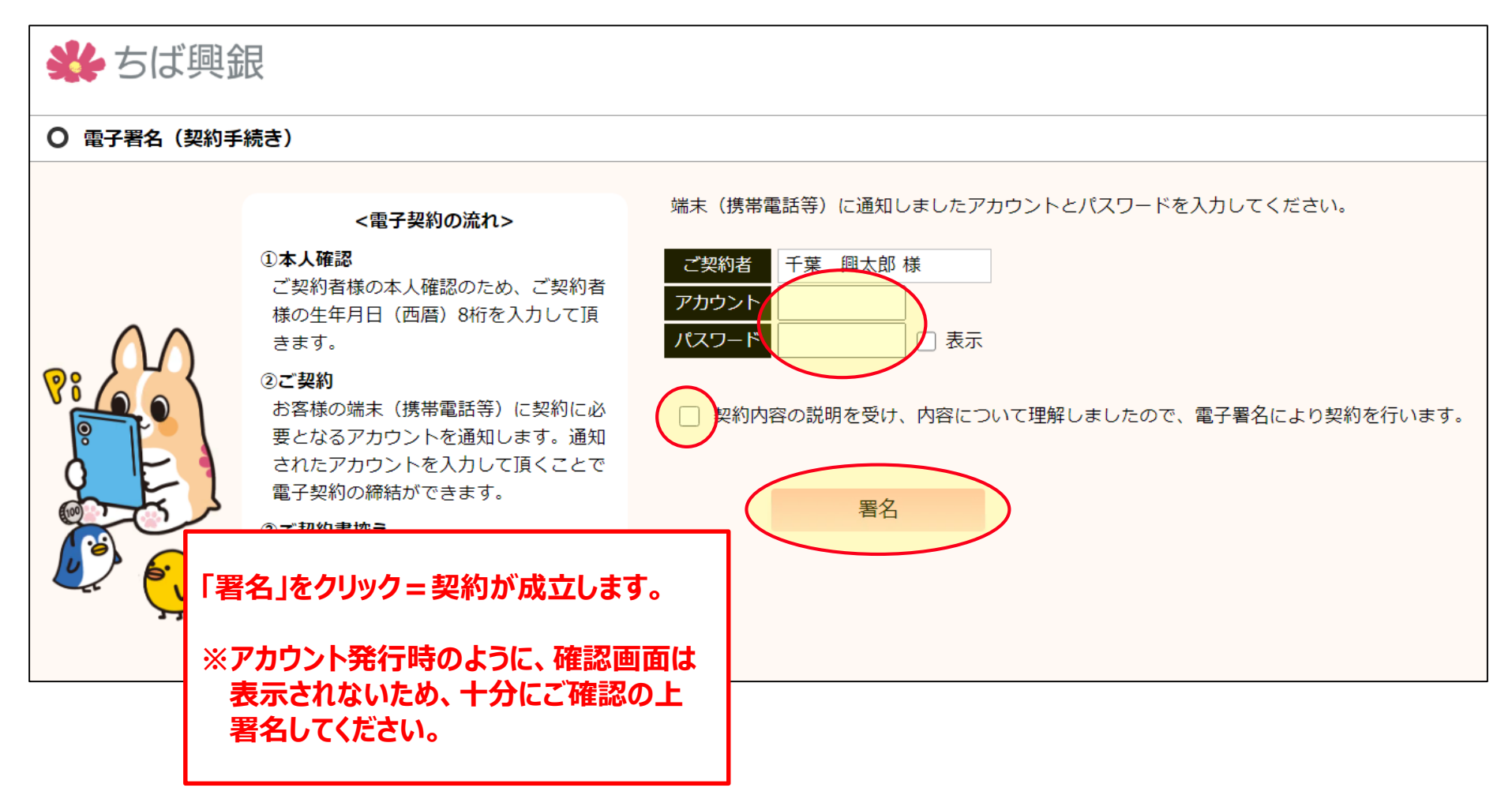

お取引の流れと署名までのイメージ

8. 以下の画面が表示されたら契約手続きは完了です。 次ページより「マイページの登録と契約書控え閲覧までのイメージ」をご紹介します。

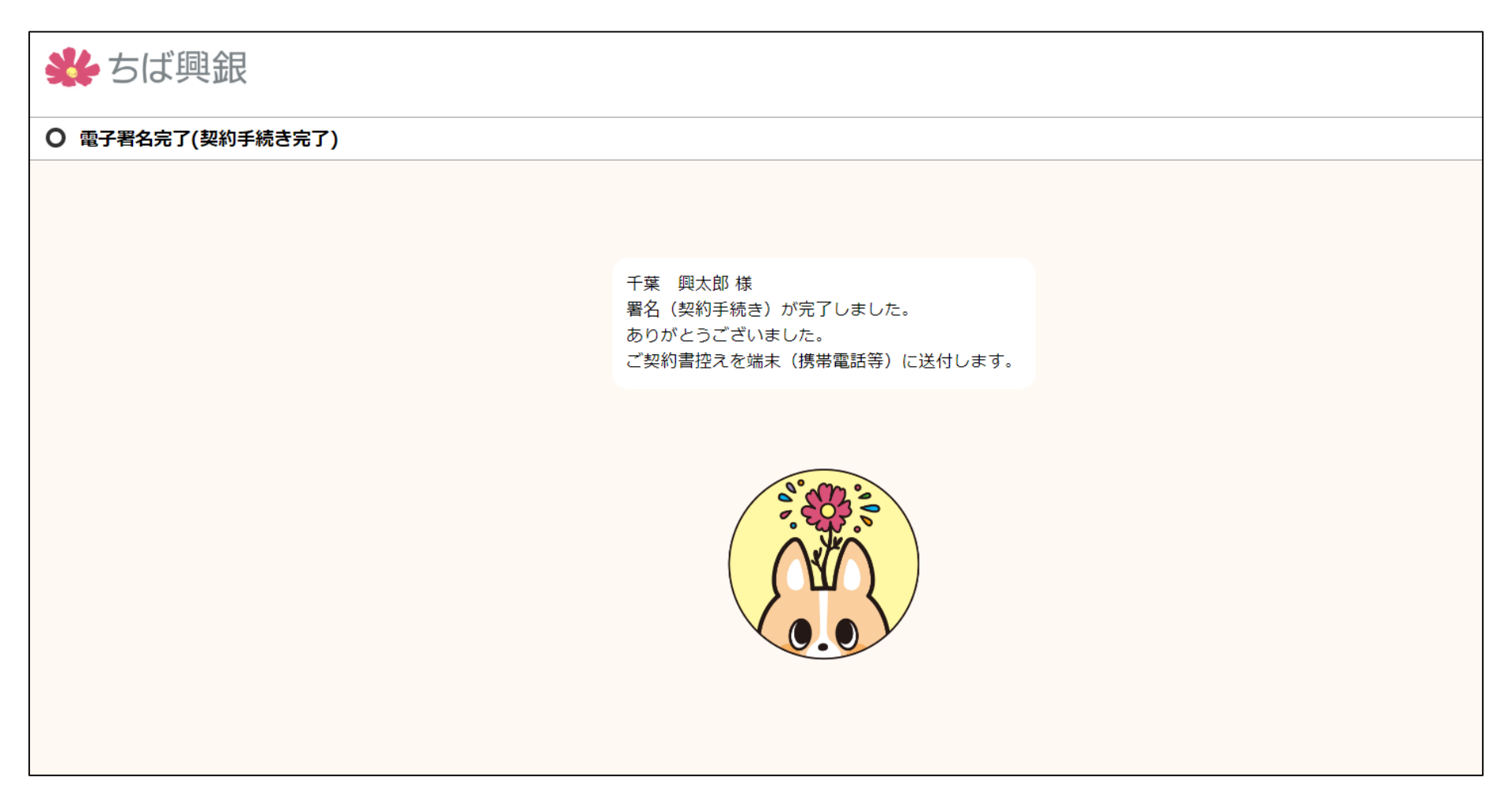

## 2-7.「電子契約サービス」操作イメージ

# マイページの登録と契約書控え閲覧までのイメージ 9. 署名(契約)完了後、下図の通りメッセージが届きます。 電子契約した全ての契約書控えの閲覧・ダウンロードができるようになりますので、URLをクリックしてマイページの登録をしていただきますようお願い申し上げます。 info\_bankecs@seiko-cybertime.jp 電子契約システムマイページURLのお知らせ 宛先 千葉 興太郎 様 マイページ URL のご連絡です。 https://aw00135t.seiko-cybertime.jp/bankECS/pub/mypage/mypagelogin.html?p=Hdzrt025U8X-C4KFQd5ovR6\_n1clMrf9aeq2C3SuXuA

#### ※署名(契約)完了後、上記メッセージと同時に下記メッセージも届きます。

#### こちらからは 今回契約した契約書のみ、 閲覧・ダウンロードが可能です。

URLクリック後、パスワード(利用申込書記載のご契約者様の生年月日)を入力することで閲覧できます。

| info_bankecs@seiko-cybe<br>電子契約システム 契約書URLのお知らせ                          | ertime.jp                           | <ul> <li>シロード認証</li> </ul>            |                                                                |      |
|--------------------------------------------------------------------------|-------------------------------------|---------------------------------------|----------------------------------------------------------------|------|
| 宛先 千葉 興太郎 様<br>千葉 興太郎 様                                                  | URLをクリックし<br>「パスワード」欄(<br>「パスワードチェッ | って画面展開。<br>に生年月日を入力し、<br>ック」をクリックします。 | パスワードは生年月日(西暦)8桁です。<br><b>ご契約者</b><br>千葉 興太郎 様<br><b>バスワード</b> | □ 表示 |
| 契約書 URL のご連絡です。<br><u>https://aw00135t.seiko-cybertime.jp/bankECS/pu</u> | b/download/2                        |                                       | パスワードチェック                                                      |      |

## 2-8.「電子契約サービス」操作イメージ

マイページの登録と契約書控え閲覧までのイメージ

10.「アカウント」欄の名前がご自身の名前であることを確認し、パスワード(初めてログインする場合は生年月日)を入力して ください。入力後、ログインをクリックしてください。(パスワードを忘れてログインできない等あれば当行担当者までご連絡くだ さい。

| 券 ちば興銀                                                                                       |                                                         |
|----------------------------------------------------------------------------------------------|---------------------------------------------------------|
| O マイページ                                                                                      |                                                         |
| ログイン<br>アカウント 千葉 興太郎 様<br>パスワード 0 表示<br>初期パスワードは生年月日 (西暦) (8桁) です<br>ログインできない場合、担当者にご連絡ください。 | 2回目以降、こちらのURLからマイページへログイン<br>できます。「ブックマーク」への登録をお願い致します。 |

11. (初回ログインのみ)「メールアドレス」を入力しますが、こちらで入力するメールアドレスは、利用申込書に記載していただいた メールアドレス以外でも構いません。入力後、「送信実行」をクリックしてください。

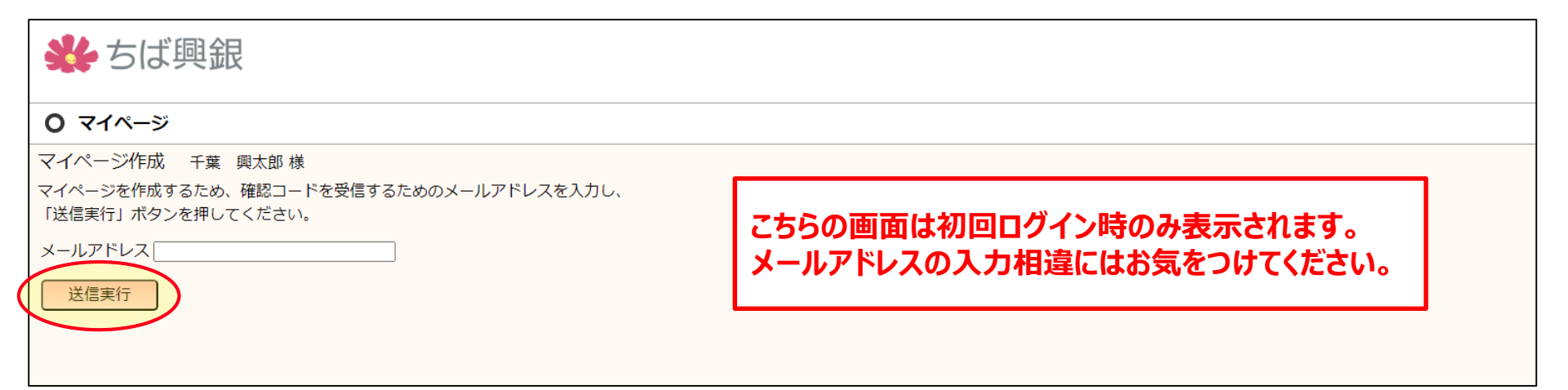

## 2-9.「電子契約サービス」操作イメージ

マイページの登録と契約書控え閲覧までのイメージ

12. 「送信実行」をクリック後、確認コード入力欄が表示されますので、受信したメール(下図参照)記載の確認コード4桁を 入力後、「OK」をクリックしてください。

| <b>※</b> ちば興銀                                                |
|--------------------------------------------------------------|
| O マイページ                                                      |
| マイページ作成 千葉 興太郎 様                                             |
| マイページを作成するため、確認コードを受信するためのメールアドレスを入力し、<br>「送信実行」ボタンを押してください。 |
| メールアドレス 項番11にて入力したメールアドレスが表示されます                             |
| 送信実行                                                         |
| 受信した確認コードを入力のうえ「0 <del>K」を押し</del> てください。                    |
|                                                              |
|                                                              |

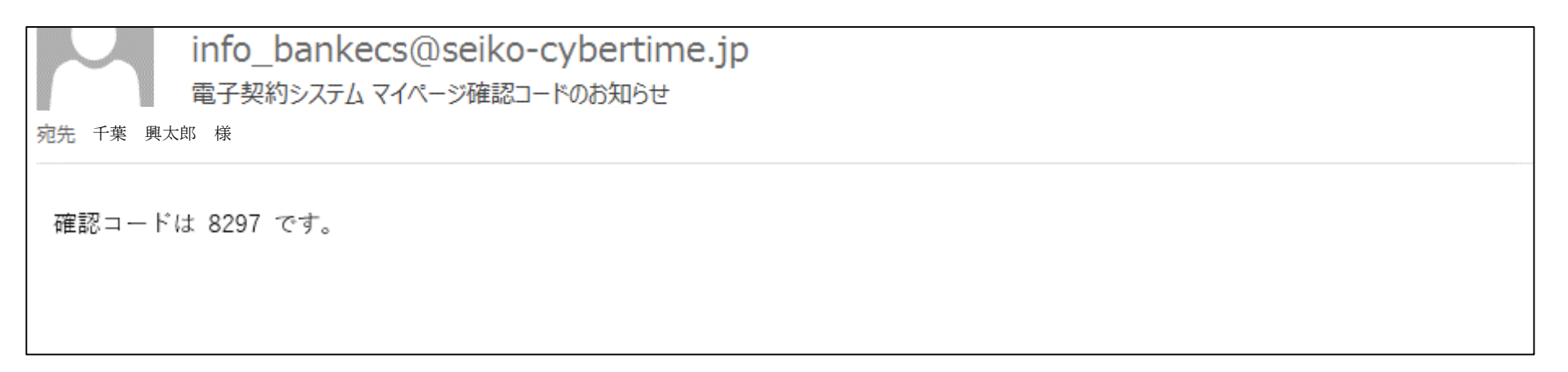

## 2-10.「電子契約サービス」操作イメージ

| マイページの登録と契約書控え閲覧までのイメージ                                                    |
|----------------------------------------------------------------------------|
| 13.次回以降、ログインするために必要なパスワードを入力します。<br>パスワードは8文字以上で設定してください。入力後、「登録」をクリックします。 |
|                                                                            |
| O マイページ                                                                    |
| マイページ作成                                                                    |
| マイページで使用するパスワードを登録してください。(8文字以上)                                           |
| ページアカウント 項番11にて入力したメールアドレスが表示されます                                          |
| パスワード 日表示                                                                  |
| パスワード(確認) 🗌 表示                                                             |
| 使用可能文字:数字/英字/記号(@!+=%[]{}()\$)                                             |
|                                                                            |

#### 14. 今まで電子契約した契約書が一覧で表示されますので、適宜ご活用ください。

| <b>**</b> ちば興銀                                                                              |                                                                                                    |
|---------------------------------------------------------------------------------------------|----------------------------------------------------------------------------------------------------|
| 〇 マイページ       契約書一覧       千葉 興太郎様       管理番号     契約書       1.契約書(金領消費貸借契約)       2024/10/15 | こちらの画面では以下の操作が可能です。<br>①今まで電子契約した契約書の閲覧・ダウンロード<br>②ログイン時のメールアドレスの変更<br>③ログイン時のパスワードの変更<br>必要に応じて適宜ご活用ください。 |

## 2-11.「電子契約サービス」操作イメージ

マイページの登録と契約書控え閲覧までのイメージ

15.2回目以降のログイン画面では「アカウント」欄に項番11で登録したメールアドレスを、「パスワード」欄には項番13で 登録したパスワード(8文字以上)を入力し、「ログイン」ボタンをクリックしてください。

| ★ ちば興銀                                                |
|-------------------------------------------------------|
| 0 マイページ                                               |
| ログイン                                                  |
| アカウント                                                 |
| パスワード こうしん 表示 こうしん しんしん しんしん しんしん しんしん しんしん しんしん しんしん |
| パスワードを忘れた方はこちら                                        |
| ログインできない場合、担当者にご連絡ください。                               |
| ログイン                                                  |

16.2回目以降はそのままマイページ画面が展開されます。以上でお手続きは完了です。

| 券 ちば興銀 |                        |                |      |
|--------|------------------------|----------------|------|
| 0 71   | イページ                   |                |      |
| 契約書一   | 覧 メールアドレス変更 パスワ        | <u>ード変更 ログ</u> | アウト  |
| 千葉興大   | 、郎 様                   |                |      |
| 管理番号   | 契約書                    | 日付             | 関連文書 |
|        | <u>1.契約書(金銭消費貸借契約)</u> | 2024/10/15     |      |
|        |                        |                |      |

## 3. 「電子契約サービス」ご利用にあたって

ご利用時間・手数料・利用環境・注意事項

#### <ご利用時間>

● 原則、2 4 時間 3 6 5 日利用可能
 ※臨時のシステム調整等の実施により、本サービスの全部または一部を利用することができない場合があります。
 ※本サービスの利用は日本国内でのみ利用可能です。

#### <手数料>

● 新規お借入れ1契約につき、5,500円(税込)
 ※利用にあたり、初期費用・月額利用料はかかりません。

#### <推奨する利用環境>

- 解像度 1366 × 768
- PC(OS/Webブラウザ)
   Windows10 / Firefox 81, Chrome 86, Edge 86
   MacOS 10 / Firefox 81, Safari 14, Edge 86

## PDFリーダー Adobe Acrobat Reader DC

タブレット/スマートフォン(OS/Webブラウザ)
 Android 6.0以降 / Chrome 86,Edge 86
 iOS 11.4.1以降 / Safari14

#### <注意事項>

- ●本サービスの申し込みにより融資契約または融資予約が成立するものではありません。 お借入にあたっては所定の審査があります。
- 何らかの事情で、書面によるご契約へ変更となった場合、金銭消費貸借契約証書等の課税文書に貼付する印紙 代はお客さまにご負担していただきますので、ご了承願います。なお、その場合は電子契約手数料のご負担は不要 です。

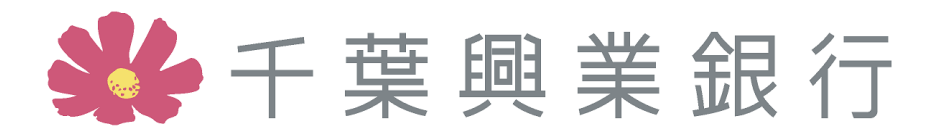